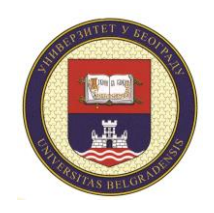

Универзитет у Београду ТЕХНИЧКИ ФАКУЛТЕТ У БОРУ University of Belgrade TECHNICAL FACULTY IN BOR

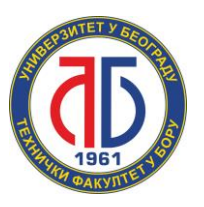

# ТЕХНИЧКО УПУТСТВО

EDUROAM СЕРВИС

ИКТЦ СЛУЖБА, ОКТОБАР 2022.

## Садржај

| Садржај                      | 2 |
|------------------------------|---|
| Увод                         | 3 |
| Андроид                      | 4 |
| WINDOWS оперативни систем    | 7 |
| w INDO w 3 оперативни систем | / |

#### Увод

Поштован-а/и,

ово упутство је намењено студентим и запосленима на Техничком факултету у Бору. У њему ће те наћи сва неопходна подешавања за Ваш лаптоп односно мобилни телефон како бисте приступили Eduroam сервису.

Срдачан поздрав,

ИКТЦ служба ТФ Бор

#### Андроид

1. Отворите WiFi подешавања на вашем телефону као што је илустровано на слици испод, и одаберите опцију Add network.

|         | 12:37 🚺 א 🖬 12:37            |
|---------|------------------------------|
| ← Wi-Fi | Add network                  |
| On      | WPS push button              |
| 🕋 marko | WPS PIN entry                |
|         | Keep Wi-Fi on during sleep   |
|         | Always allow scanning        |
|         | Install network certificates |

2. Појавиће вам се опције илустроване на сликама испод, за име мреже унесите eduroam а за опцију безбедности одаберите 802.1x EAP.

|     | 🛜 🚹 📶 98% 📕 15:26     | இ <b>பி 17% 🗎</b> 15:20 | 6 |
|-----|-----------------------|-------------------------|---|
| ÷   | RE<br>dd network      | ← None RE               | Ξ |
|     | etwork name           | WEP                     |   |
|     | nter network name     | WPA/WPA2/FT PSK         |   |
| No  | one                   | 802.1x EAP              |   |
|     | Show advanced options | Show advanced options   |   |
| 11. | CANCEL CONNECT        | CANCEL CONNECT          |   |

3. Након тога појавиће вам се додатне опције које морате подесити. То су EAP method и Phase 2 authentication. На слици испод је илустровано шта треба одабрати за ове опције. За EAP method требате одабрати TTLS а за Phase 2 authentication требате одабрати PAP. Док за CA certificate одаберите да телефон не проверава сертификат, односно опцију None или већ ону која се приказује у вашем телефону.

| 🛜 🗓 .nl 98%                                                                                                    | 15:25 |
|----------------------------------------------------------------------------------------------------|-------|
| ←<br>Add network                                                                                                 | RE    |
| Add network<br>Network name<br>eduroam<br>Security<br>802.1x EAP $\checkmark$<br>EAP method<br>TTLS $\checkmark$ |       |
| Phase 2 authentication<br>PAP -                                                                                  |       |
| CA certificate                                                                                                   | - 11  |
| (Unspecified) 🔻                                                                                                  |       |
| Identity<br>xxxxxxx@student.tfbor.bg.ac.rs                                                                       | 6     |
| Anonymous identity                                                                                               |       |
| CANCEL CONNE                                                                                                    | СТ    |

4. Након тога унесите своју факултетску адресу електронске поште (поље Identity) и шифру (поље Password), као што је то илустровано на слици испод. Овим сте завршили подешавање вашег андроид телефона. Остаје само да одаберете опцију CONNECT.

|     | 🛜 🚹 📶 97% 🗎 15:27                          |
|-----|--------------------------------------------|
| ÷   | RE<br>Add network<br>TTLS T                |
| lu. | Phase 2 authentication PAP                 |
| la. | CA certificate<br>(Unspecified) 🔻          |
|     | Identity<br>xxxxxxx@student.tfbor.bg.ac.rs |
|     | Anonymous identity                         |
|     | Password                                   |
|     | Show password                              |
|     | Show advanced options                      |
| L   | CANCEL CONNECT                             |

### WINDOWS оперативни систем

За подешавање wireless приступа Eduroam сервису, потребно је урадити следеће: кликнути Control Panel -> Network and Internet -> Network and Sharing Center и одабрати опцију Set up a new connection or network

| 💐 Network and Sharing Center        |                                                                                                    |  |
|-------------------------------------|----------------------------------------------------------------------------------------------------|--|
| 🔶 🚽 🕆 🛧 💆 > Control                 | Panel > Network and Internet > Network and Sharing Center                                                                 |  |
| Control Panel Home                  | View your basic network information and set up connections                                                                |  |
| Change adapter settings             | View your active networks                                                                                                 |  |
| Change advanced sharing<br>settings | Change your networking settings                                                                                           |  |
| Media streaming options             | Set up a new connection or network<br>Set up a broadband, dial-up, or VPN connection; or set up a router or access point. |  |
|                                     | Troubleshoot problems<br>Diagnose and repair network problems, or get troubleshooting information.                        |  |

У новом прозору одабрати опцију Manually connect to a wireless network и кликните на дугме Next.

| 💐 Set Up a Connection or Network                                                      |                   |  |
|---------------------------------------------------------------------------------------|-------------------|--|
| Choose a connection option                                                            |                   |  |
| Connect to the Internet<br>Set up a broadband or dial-up connection to                | the Internet.     |  |
| Set up a new network<br>Set up a new router or access point.                          |                   |  |
| Manually connect to a wireless network<br>Connect to a hidden network or create a new | wireless profile. |  |
| Connect to a workplace<br>Set up a dial-up or VPN connection to your we               | orkplace.         |  |
|                                                                                       |                   |  |
|                                                                                       |                   |  |

У прозору који ће се отворити, под опцијом Network name, уписати eduroam (битно је да сва слова буду мала!). За опције Security type и Encryption type из падајућег менија одабрати WPA2-Enterprise и AES, респективно. Кликнути Next.

| rk      |                                                                       |                                                                                     | _                        |      | ×   |
|---------|-----------------------------------------------------------------------|-------------------------------------------------------------------------------------|--------------------------|------|-----|
| °N co ← | Manually connect to a v                                               | wireless network                                                                    |                          |      |     |
| lems    | Enter information fo                                                  | r the wireless network yo                                                           | ou want to add           |      |     |
|         | Network name:                                                         | eduroam                                                                             |                          |      |     |
|         | Security type:                                                        | WPA2-Enterprise ~                                                                   |                          |      |     |
|         | Encryption type:                                                      | AES ~                                                                               |                          |      |     |
|         | Security Key:                                                         |                                                                                     | Hide characters          |      |     |
|         | Start this connection<br>Connect even if the<br>Warning: If you selec | a automatically<br>network is not broadcasting<br>ct this option, your computer's p | rivacy might be at risk. |      |     |
|         |                                                                       |                                                                                     | Next                     | Cano | cel |

У следећем прозору одабрати опцију Change connection settings.

| vork<br>VPN co ← | Manually connect to a wireless network                                                            | _ |    | ×   |  |
|------------------|---------------------------------------------------------------------------------------------------|---|----|-----|--|
| oblems           | Successfully added eduroam                                                                        |   |    |     |  |
|                  | → Change connection settings<br>Open the connection properties so that I can change the settings. |   |    |     |  |
|                  |                                                                                                   |   | CI | ose |  |

Затим у eduroam Wireless Network Properties прозору одабрати Security картицу у горњем делу прозора.

| eduroam Wireless Network Properties |              |              |  |
|-------------------------------------|--------------|--------------|--|
| Connection                          | Security     |              |  |
|                                     |              |              |  |
| Name:                               |              | eduroam      |  |
| SSID:                               |              | eduroam      |  |
| Network ty                          | /pe:         | Access point |  |
| Network a                           | vailability: | All users    |  |
|                                     |              |              |  |

У падајућем менију Choose a network authentication method одабрати опцију Microsoft: EAP-TTLS и кликнути на дугме OK.

| eduroam Wireless Ne                                                           | twork Properties X     |  |  |  |  |
|-------------------------------------------------------------------------------|------------------------|--|--|--|--|
| Connection Security                                                           |                        |  |  |  |  |
|                                                                               |                        |  |  |  |  |
| Security type:                                                                | WPA2-Enterprise $\lor$ |  |  |  |  |
| Encryption type:                                                              | AES ~                  |  |  |  |  |
|                                                                               |                        |  |  |  |  |
|                                                                               |                        |  |  |  |  |
|                                                                               |                        |  |  |  |  |
| Choose a network au                                                           | thentication method:   |  |  |  |  |
| Microsoft: Protected                                                          | EAP (PEAP) V Settings  |  |  |  |  |
| Microsoft: Smart Card or other certificate<br>Microsoft: Protected EAP (PEAP) |                        |  |  |  |  |
| Microsoft: EAP-TTLS                                                           |                        |  |  |  |  |
| Microsoft: EAP-TEAP                                                           |                        |  |  |  |  |
| SecureW2: SecureW                                                             | 2 EAP-TTLS             |  |  |  |  |
| Advanced settings                                                             |                        |  |  |  |  |
|                                                                               |                        |  |  |  |  |
|                                                                               |                        |  |  |  |  |
|                                                                               |                        |  |  |  |  |
|                                                                               | OK Cancel              |  |  |  |  |

За повезивање на eduroam мрежу потребно је клинкути на иконицу у доњем десном углу екрана, као што је приказано на слици.

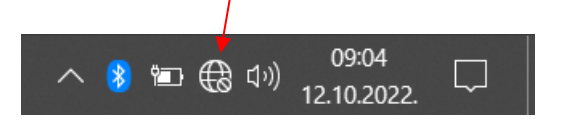

Отвориће се Wireless Network Connection прозор у коме је потребно одабрати eduroam мрежу и кликнути **Connect**.

|                                       | eduroa<br>Conne<br>Checkir                | m<br>cting<br>ng network red                  | •<br>quirement               | s<br>Cancel | ¢ |
|---------------------------------------|-------------------------------------------|-----------------------------------------------|------------------------------|-------------|---|
| Windows Securi                        | <mark>е к</mark> ээ                       |                                               |                              |             | X |
| Sign in                               | ,                                         |                                               |                              |             | ~ |
| xxxxxxxx@st                           | udent.tfbor.b                             | og.ac.rs                                      | ୕                            |             |   |
|                                       | ОК                                        |                                               | Canc                         | el          |   |
|                                       | A TFB_De<br>Network & I<br>Change setting | kanat2<br>nternet settin<br>s, such as making | i <b>gs</b><br>g a connectio | on metered. |   |
| · · · · · · · · · · · · · · · · · · · | le.                                       | 57                                            | ۷۱۷<br>Mobile                |             |   |
|                                       | Vi-Fi                                     | Airplane mode                                 | hotspot                      | 09:09       |   |
|                                       |                                           | ∧ 😵 幅                                         | コ 🕀 口の)                      | 12.10.2022. |   |

По уносу ваше студентске email адресе као корисничког имена и шифре за студентски налог, ако је све добро подешено ваш рачунар ће се конектовати на eduroam мрежу.